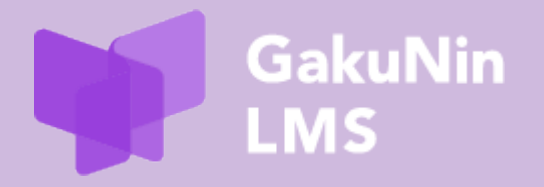

# 受講者向け利用マニュアル

最終更新 2025 年 7 月 9 日

改訂履歴

| 改訂日        | 内容         |
|------------|------------|
| 2025年6月16日 | 作成         |
| 2025年7月9日  | ログインメニュー変更 |

# 目次

| 1  | はし  | じめに                        | .1         |
|----|-----|----------------------------|------------|
| 2  | ログ  | ブイン/ログアウト                  | .2         |
|    | 2.1 | 初回ログイン                     | 2          |
|    | 2.2 | 2 回目以降ログイン                 | 4          |
|    | 2.3 | ログアウト                      | 5          |
| 3  | Но  | me 画面                      | .6         |
|    | 3.1 | Home 画面                    | 6          |
|    | 3.2 | ダッシュボード                    | 8          |
|    | 3.3 | マイコース                      | 9          |
|    | 3.4 | 言語切替                       | 10         |
| 4  | プロ  | コファイル1                     | L <b>2</b> |
|    | 4.1 | ユーザ詳細                      | 12         |
|    | 4.2 | バッジ                        | 13         |
|    | 4.3 | コース詳細                      | 14         |
| 5  | 受調  | 構準備(マイコースの登録・解除)1          | 5ا         |
|    | 5.1 | マイコースへの登録                  | 15         |
|    | 5.2 | マイコースの解除                   | 16         |
| 6  | 共通  | 通コース「情報セキュリティ講座」のコースを受講する1 | L <b>8</b> |
|    | 6.1 | 各セクションを受講する                | 18         |
|    | 6.2 | 総合テストを受験する                 | 22         |
|    | 6.3 | 評定を確認する                    | 25         |
|    | 6.4 | バッジを確認する                   | 25         |
| 7  | 共通  | 通コース「研究データ管理講座」のコースを受講する2  | 27         |
|    | 7.1 | 各セクションを受講する                | 27         |
|    | 7.2 | 理解度テストを受験する                | 29         |
|    | 7.3 | バッジを確認する                   | 32         |
| 8  | 研究  | 究データ管理セルフラーニング教材の修了証発行     | 33         |
| 9  | ユ-  | ーザサポートサイトについて              | 33         |
| 1( | ) 团 | 図ったときは                     | 33         |

# 1 はじめに

学認 LMS は、国立情報学研究所(NII)が提供する LMS(Learning Management System)です。

ご利用機関のユーザは、機関 IdP\*でログインいただくことで、受講者として NII 提供の e ラーニング教材(情報セキュリティ講座・研究データ管理講座)を受講できます。

また、各機関のコース管理者も受講者として学習することが可能です。

なお、所属機関がオプション機能に申し込むことで、自機関が作成した e ラーニング教材の受 講や、他機関が作成した e ラーニング教材の共有を受けて受講することが可能になります。

本マニュアルでは、学認 LMS で受講者が確認できる情報および受講方法について簡単にご紹介 します。

\*IdP:認証システムの ID 管理システム。Identity Provider

# 2 ログイン/ログアウト

### 2.1 初回ログイン

- 2.1.1 ブラウザを起動し、以下の URL にアクセスします。 https://lms.nii.ac.jp/
- 2.1.2 Home 画面が表示されます。
   表示言語を切り替える場合、①「日本語 (JA) v」をクリックします。
   English(en)、日本語(ja)、簡体中文(zh\_cn)、한국어(ko)がプルダウンで表示されます。
   表示したい言語を選択します。(詳細は、<u>3.4.言語切替</u>をご参照ください。)
   右上の②「ログイン」をクリックします。

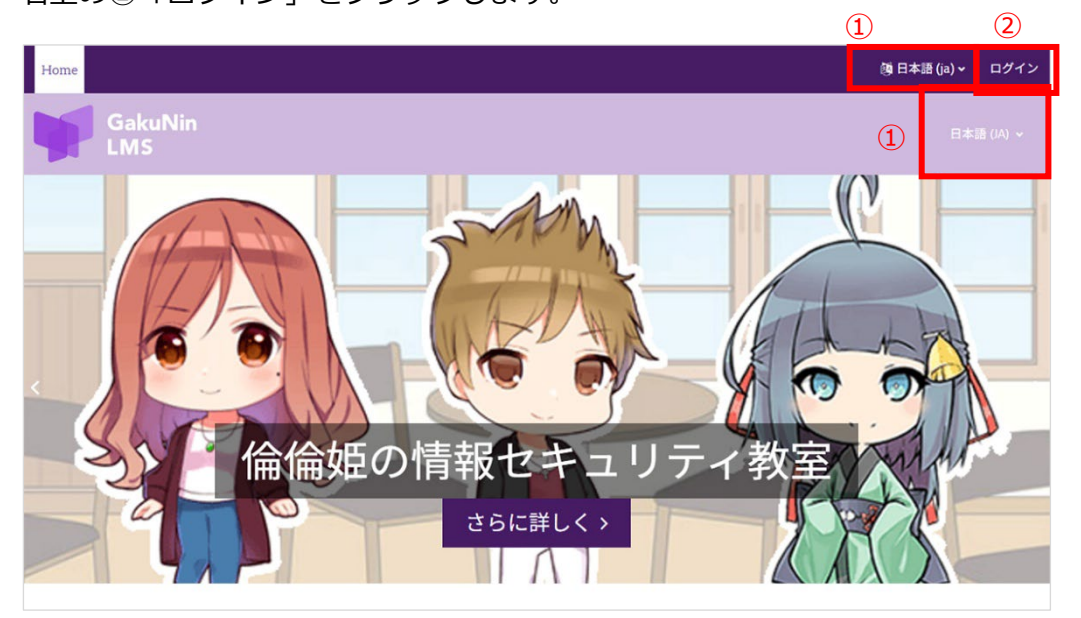

2.1.3 ログイン画面が表示されます。ドロップダウンメニューで北から地域ごとに機関名が表示されます。また、「所属している機関を選択」にキーワードを入力して機関名(日、英)を検索することが可能です。ご自身の所属機関名を選択し、「選択」をクリックしてください。

| 所属機関を選択してください    | 🍘 GakuNin |
|------------------|-----------|
| 所属している機関を選択      |           |
| □ ブラウザ起動中は自動ログイン | リセット      |
| いくつかのコースにはゲストアク† | セスできます。   |

2.1.4 選択した機関の IdP ログイン画面に遷移します。表示に従い、ログインしてください。 ログイン後、利用規程が表示されますので最後までお読みいただき、「次へ」ボタンをク リックしてください。

| Home ダッシュボード マイコース                                                                                                    | 氏義 ~          |
|----------------------------------------------------------------------------------------------------|---------------|
| GakuNin<br>LMS                                                                                                    | 日本語 (IA) ~    |
| * <sup>1</sup> y S - 8 & 0 国 立情報学研究所学認 LMS 和思規程<br>学認 LMS<br>国立情報学研究所学認 LMS 利用規程<br>私たちの 国立情報学研究所学認 LMS 利用規程 をお読みください。              | ポリシー 1/1      |
| 「国立情報学研究所学認UMS利用規程」及び「学認UMSプライバシーボリシー」(2022年9月8日改正、10月1日施行)<br>国立情報学研究所 学認LMS 利用規程                                                  |               |
| (1877)<br>第1条 この規程(以下,「本規程」という。)は,大学共同利用機関法人情報・システム研究機構国立情報学研究所(以下,「研究所」という。)が提供する学習管理システム「学芸<br>テム」という。)の利用について,必要な事項を定めることを目的とする。 | ₹LMS」(以下,「本シス |
| (定義)<br>第2条 本規程では,次の各号に定める用語を用いる。<br>一 学認 ldP: 個人に関する情報を管理し,認証結果及び属性情報を他機関に提供するためのサーバのことをいう。                                        |               |
| ニ コース:本システム上で提供される教材のことをいう。<br>三 利用機関:研究所によって,本システムの利用を認められた機関のことをいう。                                                               |               |

2.1.5 学認 LMS を使用するにあたり、利用規程に同意いただく必要があります。

内容をご確認いただき、「私は国立情報学研究所学認 LMS 利用規程に同意します。」に チェックをいれ、「次へ」をクリックしてください。

| Home ダッシュボード マイコース                                                                                                    | 氏義 ~ |
|----------------------------------------------------------------------------------------------------|------|
| GakuNin<br>LMS                                                                                                    |      |
| 学認 LMS                                                                                                    |      |
| 続けるにはあなたはこれらすべてのポリシーに同意する必要があります。                                                                                                    | ×    |
| 同意<br>次のポリシーに同意してください。                                                                                                    |      |
| 国立情報学研究所学認LMS利用規程<br>「国立情報学研究所学認LMS利用規程」及び「学認LMSブライバシーボリシー」(2022年9月8日改正、10月1日施行)<br>あなたがデキストをレビューしたい場合、完全な国立情報学研究所学認LMS利用規程をご覧ください。<br>□私は国立情報学研究所学認LMS利用規程に同意します。 ● |      |
| <ul> <li>必須入力</li> </ul>                                                                                                    |      |
| <b>次</b> へ                                                                                                    |      |

2.1.6 利用規程に同意した後、ご自身のプロファイル画面が表示されます。(プロファイルに ついては4をご参照ください)

また、右上のアイコンにご自身の姓/名の頭文字が表示されます。

左上の Home ボタンをクリックすると Home 画面に遷移します。

| Home ダッシュボード マイコース                                                                                 | 〔氏義 → 編集モード 💽                                       |
|----------------------------------------------------------------------------------------------------|-----------------------------------------------------|
| GakuNin<br>LMS                                                                                     |                                                     |
| <b>氏家 義昭</b><br>氏義                                                                                 | ページをデフォルトにリセットする                                    |
| ユーザ詳細<br>プロファイルを編集する<br>メールアドレス<br>user(@oou.testuser(適切な権限を持つユーザ以外から秘密する)<br>タイムゾーン<br>Asia/Tokyo | その他<br>プログエントリ<br>フォーラム投稿<br>フォーラムディスカッション<br>学習プラン |
| プライバシーおよびポリシー<br>データ保持概要<br>ポリシーおよび同意                                                              | レポート<br>ブラウザセッション<br>評定概要                           |
|                                                                                                    | ログイン活動                                              |

# 2.2 2回目以降ログイン

2.1.1~2.1.4の操作でログインします。

ログイン後、Home 画面が表示されます。右上にご自身のアイコン(画像設定されていない場合は、姓/名の頭文字)が表示されていることを確認してください。

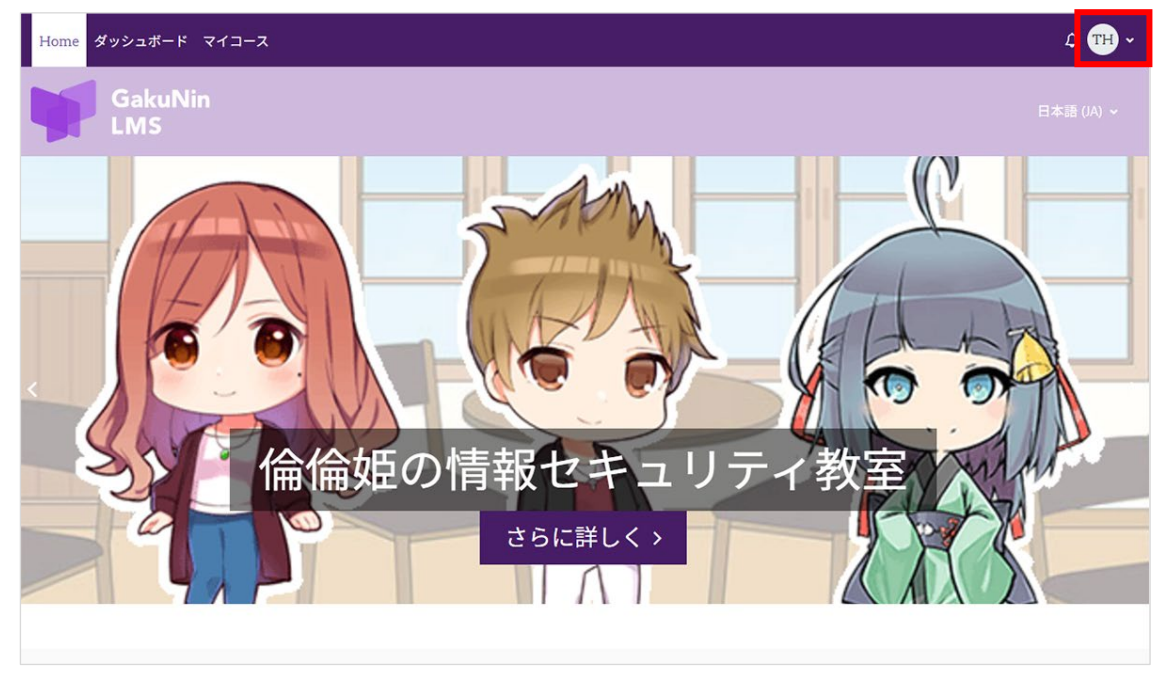

# 2.3 ログアウト

2.3.1 画面右上のアイコンをクリックし、メニューを表示します。

### 2.3.2 [ログアウト]をクリックします。

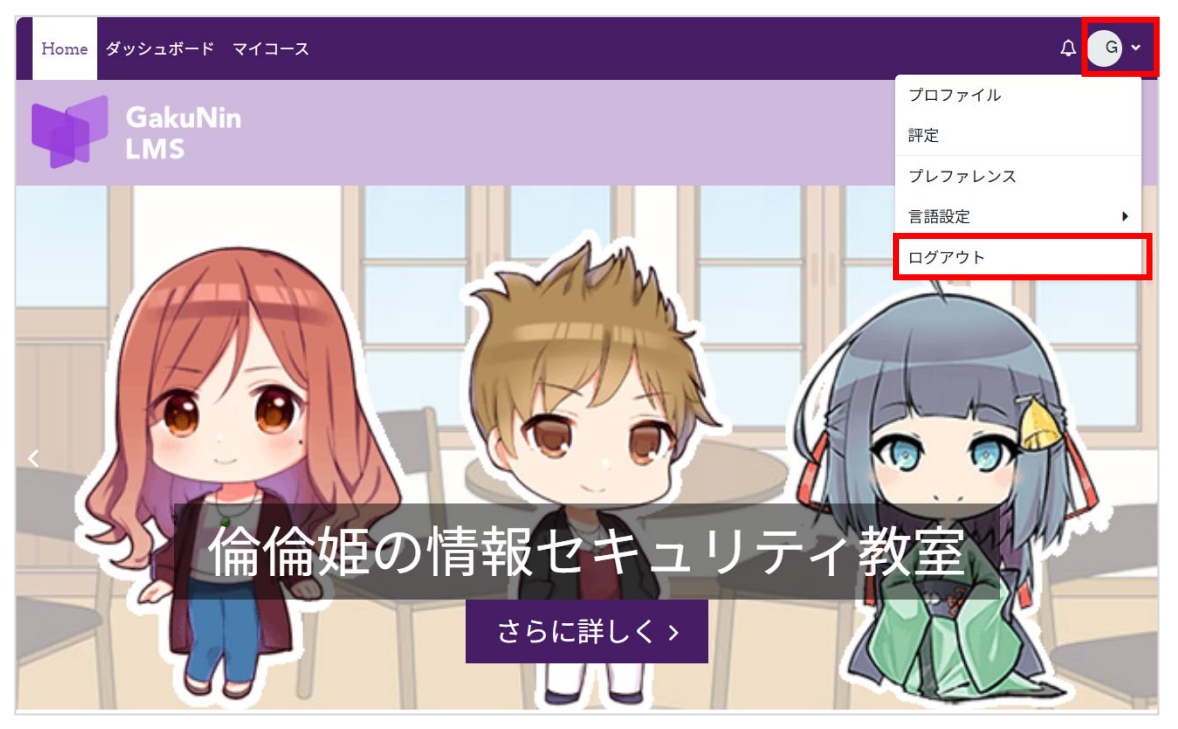

# 3 Home 画面

#### 3.1 Home 画面

ログインした際に表示される Home 画面の機能説明です。

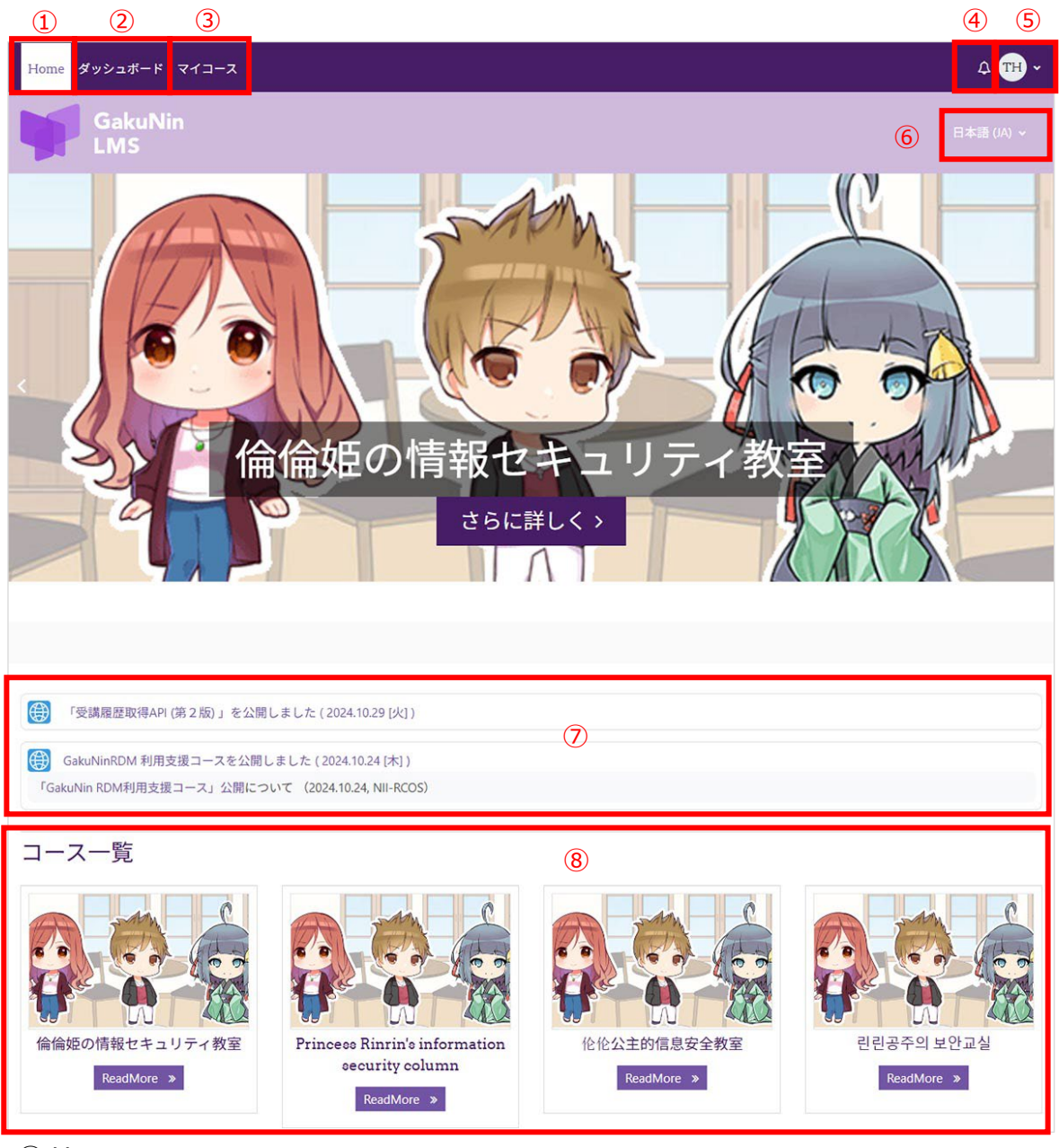

#### 1 Home

クリックすると TOP ページが表示されます。

- ダッシュボード(3.2 をご参照ください。)
   最近アクセスされたコースやタイムラインが表示されます。
- ③ マイコース(<u>3.3</u>をご参照ください。) 登録しているコース一覧が表示されます。
- ④ 通知

あなたに必要な通知がある場合マークが表示されます。クリックすると通知内容を確認できます。

⑤ ログイン名

ログインユーザアイコンが表示されています。

アイコンをクリックすると以下のメニューが表示されます。

| プロファイル    | プロファイル:あなたの登録情報が表示されます。(詳細       |
|-----------|----------------------------------|
| 評定        | は <u>4 プロファイル</u> をご参照ください。)     |
|           | <b>評定:</b> 受講しているコースの評点を確認できます。  |
|           | プレファレンス:設定を編集するページが表示されます。       |
| 言語設定    ▶ | 言語設定:設定言語を変更できます。                |
| ログアウト     | <b>ログアウト:</b> 学認 LMS からログアウトします。 |

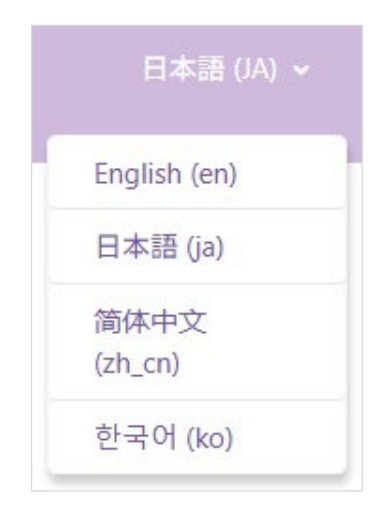

⑥ 言語切替(<u>3.4.言語切替</u>でも変更できます。)
 表示言語を切り替えることができます。English(en)、日本語(ja)、簡体中文(zh\_cn)、한국어(ko)から選択が可能です。

⑦ お知らせ

学認 LMS のお知らせが表示されます。

⑧ コース一覧

学認 LMS のコース一覧が表示されます。

# 3.2 ダッシュボード

最近アクセスされたコースやタイムライン等が表示されます。

| Home ダッシュボード マイコース                                                                                                    |                                      | 4 <b>TH</b> ~                      | 編集モード 🔵    |
|----------------------------------------------------------------------------------------------------|--------------------------------------|------------------------------------|------------|
| GakuNin<br>LMS                                                                                                    |                                      |                                    | 日本語 (JA) ~ |
| <b>ダッシュボード</b>                                                                                                    |                                      |                                    | •          |
|                                                                                                    |                                      |                                    | < >        |
| <b>全部</b><br>(20)<br>(20)<br>(2))<br>(2)) | <b>信報基盤スタッフ向けの研究データ</b><br>NII提供コース2 | て<br>アーカイブ】研究データ管理サー…<br>NII提供コース2 |            |
| タイムライン<br>次の7日 〜 日付で並べ替える 〜                                                                                                    | 活動タイプまたは活                            | 動名で検測                              |            |
|                                                                                                    |                                      |                                    |            |

①のブロックドロアをクリックすると、最新バッジや直近イベントが表示されます。 閉じる際は、右上の「×」をクリックします。

| Home ダッシュボード マイコース             |                               |                               | ☆ 〒 ~ 編集モード ○●               |
|--------------------------------|-------------------------------|-------------------------------|------------------------------|
| GakuNin                        |                               |                               | ×                            |
|                                |                               |                               | 最新バッジ                        |
| <b>ダッシュボード</b><br>最近アクセスされたコース |                               | < ><br>9 P                    |                              |
|                                |                               |                               | 直近イベント                       |
| 倫倫姫の情報セキュリティ教室<br>NII提供コース1    | 情報基盤スタッフ向けの研究データ<br>NII提供コース2 | 【アーカイブ】研究データ管理サー<br>NII提供コース2 | 直近のイベントはありません。<br>カレンダーへ移動する |

②、最近アクセスされたコース名と講座名が確認できます。

#### 3.3 マイコース

あなたが登録しているコース一覧が表示されます。各コースの進捗度が%で表示されるので、受講しているコースの進捗がひと目でわかります。また、表示するコースをカスタマイズすることも可能です。

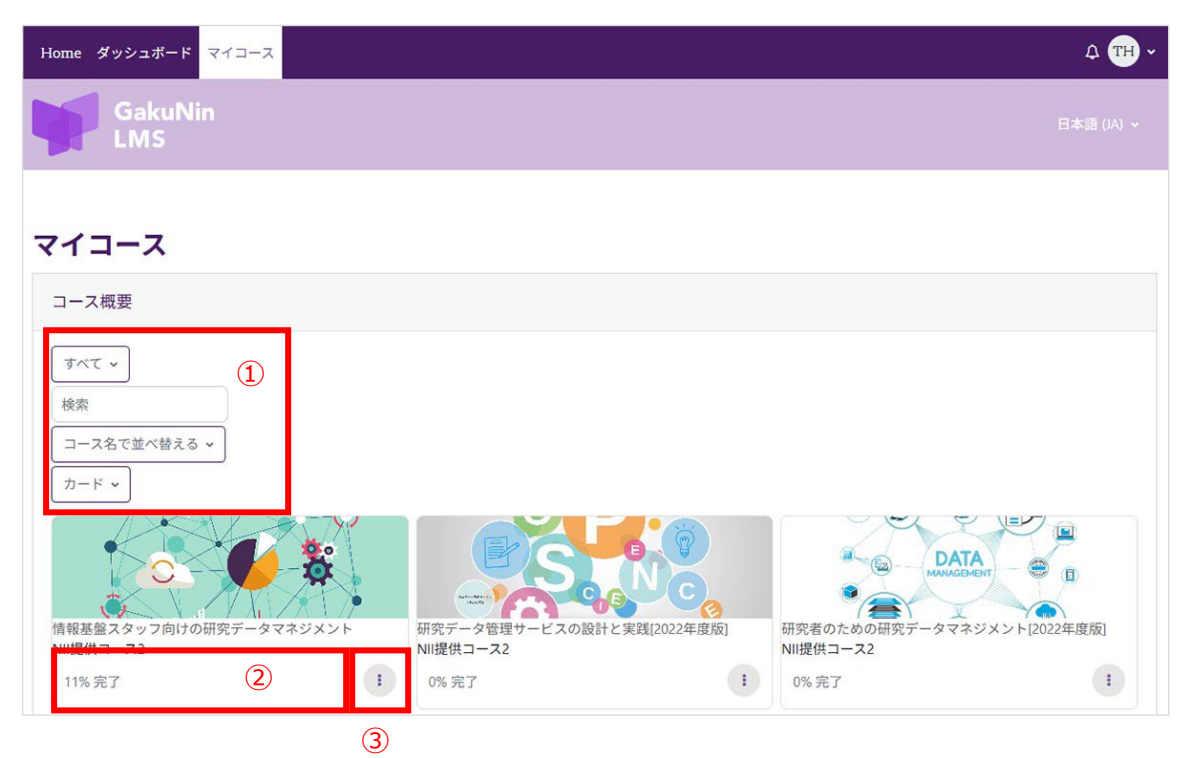

① コース表示:表示されるコースをカスタマイズできます。

**すべて:**「すべて/進行中/未来/過去/星付き/表示削除済み」から選択できます。 検索:キーワードでコースを検索できます。

**コース名で並べ替える:**「コース名で並べ替える/最終アクセスで並べ替える」から 選択できます。

**カード:**「カード/リスト/概要」から選択し、コースの表示形式を変更できます。

[例] 表示を「リスト」にした場合

| コース概要      |                                         |   |
|------------|-----------------------------------------|---|
| すべて ~      |                                         |   |
| 検索         |                                         |   |
| コース名で並べ替える | ~                                       |   |
| リスト・       |                                         |   |
|            | 情報基盤スタッフ向けの研究データマネジメント<br>NII提供コース2     | 1 |
|            | 11% 完了                                  |   |
| PR:        | 研究データ管理サービスの設計と実践[2022年度版]<br>NII提供コース2 | 1 |
| 0000       | 0% 完了                                   |   |

②あなたの進捗度が%で表示されます。

③このコースに星を付ける/表示から削除する

**コースに星をつける:**コースに星をつけると①で表示する講座を選択するときに「星つ き」で表示されるようになります。

表示から削除する:マイコース上で非表示にします。再度表示する場合は、①より「表 示削除済」を選択し、③をクリックし「表示からリストアする」を選択します。

コースに星をつけると、「このコースの星を外す/表示から削除する」という表示に切 り替わります。

#### 3.4 言語切替

学認 LMSの初期状態は日本語表示ですが、英語、中国語、韓国語で一部を表示して利 用することもできます。

表示言語は、画面上部にある言語メニューで選択するか、優先言語を設定することで 切り替えます。

言語メニューでの切り替えは一時的なもので、次回ログイン時には初期の日本語表示 に戻ってしまいます。恒久的に英語表示で使用したい場合は、優先言語を設定します。

※ 表示言語が切り替わるのは、メニューやボタン、学認LMSからのメッセージ等です。コース名やユーザ 氏名、課題の内容等、表示言語が変わらない部分もあります。

#### 言語メニューで選択 3.4.1

3.1Home 画面⑥で表示されている「日本語 (JA) v]をクリックします。 選択できる言語がプルダウンで表示されるので、表示したい言語を選択します。

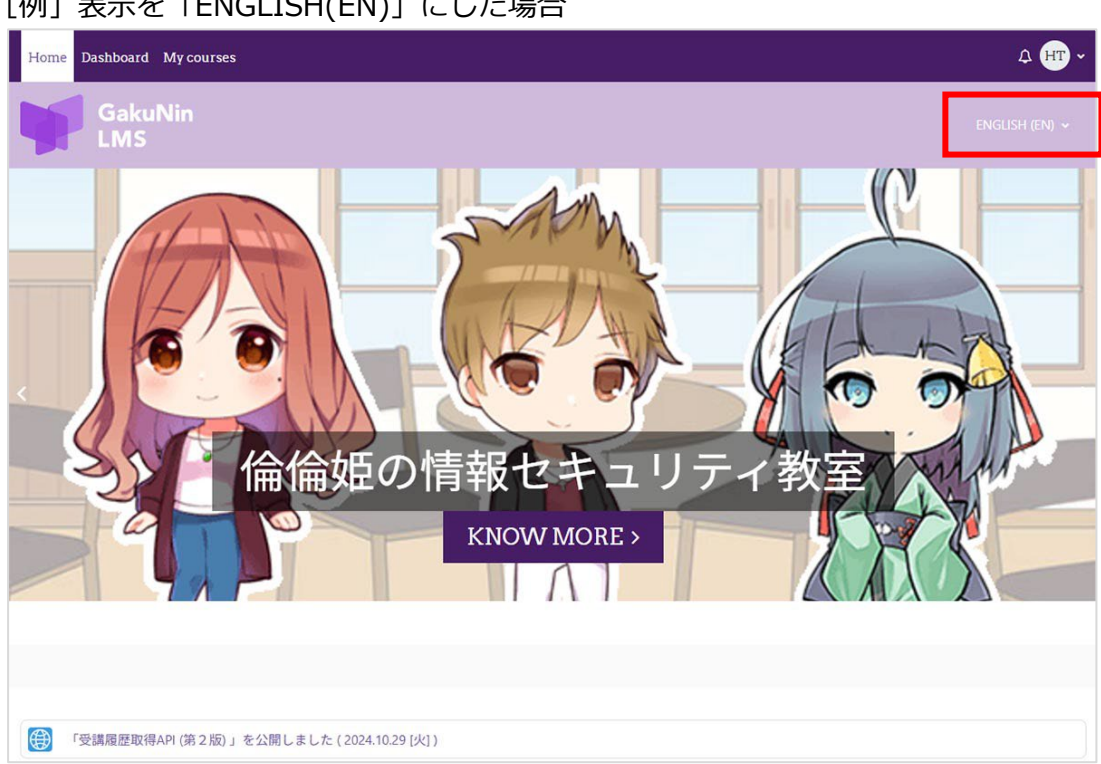

[例] 表示を「ENGLISH(EN)」にした場合

#### 3.4.2 優先言語の設定

ログイン時に、日本語以外の言語で表示する場合に設定します。

3.1Home 画面⑤のユーザアイコンをクリックし、プルダウンメニューから「プレファレンス」をクリックします。表示されたプレファレンス画面の「優先言語」をクリックします。

| Home ダッシュボード マイコース                                                                                                    |                                                 | ۵                                            | <b>TH</b> ~ |
|----------------------------------------------------------------------------------------------------|-------------------------------------------------|----------------------------------------------|-------------|
| GakuNin<br>LMS                                                                                                    |                                                 |                                              |             |
| TH <b>Tokyo Hanako</b><br>プレファレンス                                                                                              |                                                 |                                              |             |
| ユーザアカウント<br>プロファイルを編集する<br>優先言語<br>フォーフムフレファレンス<br>エディタブレファレンス<br>カレンダーブレファレンス<br>コンテンツバンクブレファレンス<br>メッセージブレファレンス<br>通知プレファレンス | <b>ブログ</b><br>ブログプレファレンス<br>外部ブログ<br>外部ブログを登録する | <b>バッジ</b> を管理する<br>バッジプレファレンスンス<br>バックパック設定 |             |

優先言語をプルダウンから選択し、「変更を保存する」をクリックします。

| Home ダッシュボード マイコース                                                                  | Ф 🖽 • |
|-------------------------------------------------------------------------------------|-------|
| GakuNin<br>LMS                                                                      |       |
| フレファレンス / 低先言語<br>Th<br>でたなりの Hanako<br>優先言語<br>優先言語<br>歴本語 (ja) ・<br>変更を保存する キャンセル |       |

# 4 プロファイル

ユーザ詳細、バッジ等の情報を確認することができます。

3.1Home 画面⑤のユーザアイコンをクリックし、プルダウンメニューから「プロファ イル」をクリックします。

「ユーザ詳細」、「バッジ」、「コース詳細」について説明します。

| Home ダッシュボード マイコース                                                                                                    | ム (TH) ~ 編集モード 💽                                                                                                    |
|----------------------------------------------------------------------------------------------------|----------------------------------------------------------------------------------------------------|
| GakuNin<br>LMS                                                                                                    | 日本語 (/A) ~                                                                                                    |
| TH<br>I am a GakuNin user!                                                                                                    | ページをデフォルトにリセットする                                                                                                    |
| ユーザ詳細<br><b>(4.1)</b><br><i>プロファイルを編集する</i><br><i>メールアドレス</i><br>012992da05089f63d3ce77e8b80179ef4af0a4d1@example.ac.jp (適切な権限を持つユー<br>ザ以外から秘匿する)<br><i>タイムゾーン</i><br>Asia/Tokyo | <ul> <li>コース詳細 (4.3)</li> <li>コースプロファイル</li> <li>(アーカイブ)研究者のための研究データマネジメント</li> <li>(アーカイブ)研究データ管理サービスの設計と実践</li> <li>(アーカイブ)オーブンサイエンス時代の研究データ管理<br/>情報基盤スタッフ向けの研究データマネジメント</li> <li>研究者のための研究データマネジメント[2022年度版]</li> <li>倫倫姫の情報セキュリティ教室</li> <li>研究データ管理サービスの設計と実践[2022年度版]</li> </ul> |
| バッジ<br>学題 LMS 授与のバッジ: (4.2)                                                                                                    | その他<br>プログエントリ<br>フォーラム投稿<br>フォーラムディスカッション<br>学習プラン<br>レポート<br>プラウザセッション                                                                                                    |
| プライバシーおよびポリシー<br>データ保持概要<br>ポリシーおよび同意                                                                                                    | 評定概要<br>ログイン活動<br>サイトへの最初のアクセス<br>2024年 10月 7日(月曜日) 12:13 (61 日 2 時間)<br>サイトへの最終アクセス<br>2024年 12月 7日(土曜日) 15:10 (7 秒)                                                                                                    |

#### 4.1 ユーザ詳細

姓/名、メールアドレス等を確認することができます。初回ログイン時の「姓/名」および「メールアドレス」は、所属機関の設定により、自動的に作られています。 登録されたメールアドレスには、「あなたの 学認 LMS アカウントへの新しいログイン」 や、「バッジ発行のお知らせ」などのお知らせが届きます。

姓/名:所属機関で設定しない場合、初期名は、姓「」(全角スペース)名「GakuNin」

となります。

メールアドレス:所属機関で設定しない場合、仮アドレスが設定されます。この仮アドレスには学認 LMS からメール送付は行われません。

## ユーザ詳細を変更してよいか所属機関にご確認の上で、ご変更くださいますようお願い いたします。

#### 4.2 バッジ

取得したデジタルバッジ\*が表示されます。バッジを取得していない場合は、この項目 は表示されません。デジタルバッジをクリックすると取得したデジタルバッジの情報が 確認できます。

また、デジタルバッジのダウンロードも可能です。ダウンロードしたデジタルバッジ画像には、発行日時や発行者等の情報がデータとして埋め込まれています。

\*1EdTech に認定されたオープンバッジ規格です。

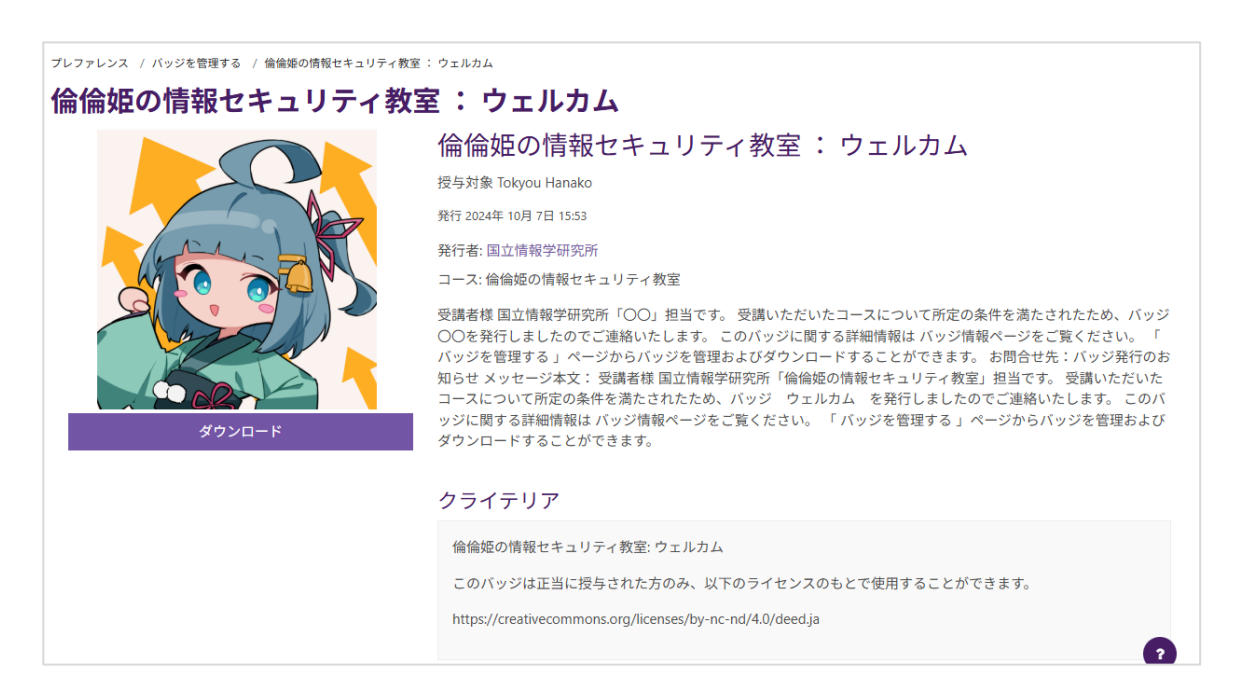

デジタルバッジの発行状況は、ユーザサポートサイトの「バッジ発行機能について」を ご参照ください。

学認 LMS ユーザサポートサイト: TOP > 受講者様へ > バッジ発行機能について https://contents.nii.ac.jp/lms\_support/learner/badge

# 4.3 コース詳細

マイコースに登録(<u>5.1</u>)しているコースが表示されます。 コース名をクリックすると、コースの詳細を確認できます。 左サイドにコースインデックスが表示されています。(6.1.1 に詳細があります。)

| Home ダッシュボード マイコース                                                                                                    | (                                                                                   | ф <del>тн</del> ~                                               |
|----------------------------------------------------------------------------------------------------|-------------------------------------------------------------------------------------|-----------------------------------------------------------------|
| ×<br>~ 一般                                                                                                    |                                                                                     | 日本語 (JA) ~                                                      |
| このコースについて<br>✓ 0. 概要と背景<br>● 0. 概要と背景<br>✓ 1.研究前 データ管理計<br>○ 1.研究前 データ管理計<br>○ 1.理解度テスト<br>✓ 2.研究実施中 研究デー<br>○ 2.研究実施中 研究デー        | 情報基盤スタッフ向けの研究データ<br>コース バッジ コンピテンシ さき<br>Tokyo Hanako<br>TH<br>I am a GakuNin user! | <b>?マネジメント</b><br>562 ~                                         |
| <ul> <li>2.理解度テスト</li> <li>3.研究実施中 データの</li> <li>3.理解度テスト</li> <li>4.研究後 研究データの</li> <li>4.研究後 研究データの</li> <li>4.理解度テスト</li> </ul> | ユーザ詳細<br>プロファイルを編集する<br>メールアドレス<br>タイムゾーン<br>Asia/Tokyo                             | その他<br>プロファイル詳細<br>プログエントリ<br>フォーラム投稿<br>フォーラムディスカッション<br>学習プラン |

# 5 受講準備(マイコースの登録・解除)

学認 LMS で講座を受講するには、マイコースに登録する必要があります。

### 5.1 マイコースへの登録

コースを自己登録する方法についてご説明します。

「Home」画面の「コース一覧」からあなたが学習するコースを選択します。

下記画面が表示されますので、「私を登録する」をクリックします。

| 命倫姫の情報セキュリ              | Jティ教室 +J                                                                                                    |
|-------------------------|----------------------------------------------------------------------------------------------------|
| <del>9</del> <b>2 2</b> | 倫倫璇、ヒカリ、つばさ、ケイタと一緒に情報セキュリティを学びましょう (English   中文   한국여)。現在以下のシナリオを提供しています。<br>電子メールを使ってみよう<br>取り扱い注意 ! じとパスワード<br>著作権はとても重要<br>チート行為は酸禁 !<br>電子メール、SMSによる詐欺に注意 !<br>新聞(ANを安全にをおう<br>情報機器の持ち歩きに注意<br>・安全にネットサーフィンを<br>日本語の方は下の「私を登録する」をクリックしてください。 |
|                         |                                                                                                    |

### コース登録後、コース画面が表示されます。

| Home ダッシュボード マイコース               | ۵ <del>(۱۱)</del> -                  |
|----------------------------------|--------------------------------------|
| ×.                               |                                      |
| ∽ ─般                             |                                      |
| アナウンスメント                         |                                      |
| ➤ 1. 倫倫姫の情報セキュリテ                 | 倫倫姫の情報セキュリティ教室                       |
| ○ 電子メールを使ってみよう                   |                                      |
| ○ 取り扱い注意!IDとパスワ                  | コース 評定 バッジ コンピテンシ さらに ~              |
| ○ 著作権はとても重要                      | あなたはコースに登録されています。 X                  |
| ○ チート行為は厳禁!                      |                                      |
| ○ 電子メール、SMSによる詐…                 | ▼ 一般 すべてを折りたたむ                       |
| ○ 無線LANを安全に使おう                   |                                      |
| ○ 情報機器の持ち歩きに注意                   | アナウンスメント                             |
| <ul> <li>安全にネットサーフィンを</li> </ul> |                                      |
| <ul> <li>誹謗中傷に注意を</li> </ul>     |                                      |
| ○ 2.総合テスト2023                    | ◆ 1. 倫倫姫の情報セキュリティ教室                  |
| ○ 3.教材に対する意見・コメ                  |                                      |
|                                  | 電子メールを使ってみよう やるべきこと:この活動のすべての部分を実行する |
|                                  | やるべきこと:活動を完了する                       |

### 5.2 マイコースの解除

登録したコースのメニューから、自己登録を解除できます。間違って登録した場合等、 ご自身でマイコースの登録を解除できます。

コース名下メニュー「さらに v 」をクリックすると「登録を解除する」ボタンが表示されるので、クリックします。

| 倫倫姫の | 情報セキ | シリテ | -<br>イ教室 |        |                | _               |
|------|------|-----|----------|--------|----------------|-----------------|
|      | コース  | 評定  | バッジ      | コンピテンシ | さらに~           |                 |
| ✔ —般 |      |     |          |        | rinrin_securit | y-ja から私を登録解除する |

確認画面が表示されます。

登録解除する場合は「続ける」、登録解除をやめる場合は「キャンセル」をクリックします。

| コース | 評定 | バッジ                 | コンピテンシ              | さらに 🗸          |
|-----|----|---------------------|---------------------|----------------|
|     | 碈  | 認                   |                     |                |
|     | 本解 | 当にコース「 偷<br>除してもよろし | 論倫姫の情報セキュリ<br>いですか? | ティ教室 」からあなたを登録 |
|     |    |                     |                     | キャンセル 続ける      |

「続ける」をクリックすると登録が解除され、Home 画面が表示されます。

Home 画面には登録解除の通知が表示されます。

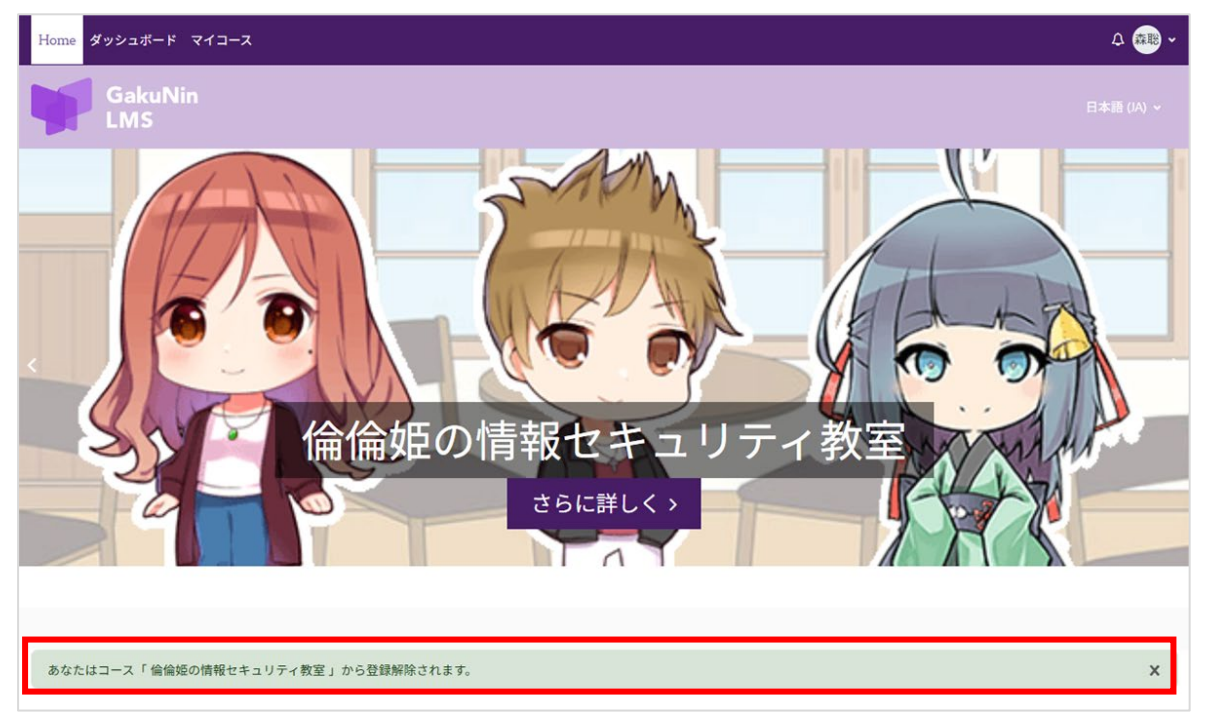

# 6 共通コース「情報セキュリティ講座」のコースを受講する

情報セキュリティ講座のコースとして、「倫倫姫の情報セキュリティ教室」があり、大 学生活でよくある身近な会話から情報セキュリティを学べます。情報セキュリティの変 化・進歩に合わせて内容の更新を行い、日本語・英語・中国語・韓国語に対応していま す。

#### 6.1 各セクションを受講する

5.1の操作でコースを自己登録します。

自己登録したコースは、マイコースやプロファイルのコース詳細からコーストップページへ遷移できます。

コーストップページでは、画面左にコースインデックス(セクション)が表示されます。 コースインデックスは開閉可能で、左上の「×」をクリックすると閉じます。

| Home ダッシュボード マイコース                                |                         | ム 東太 ~                                   |
|---------------------------------------------------|-------------------------|------------------------------------------|
| ×                                                 |                         |                                          |
| ◇ 一般                                              |                         |                                          |
| アナウンスメント                                          |                         | C. C. C. C. C. C. C. C. C. C. C. C. C. C |
| ➤ 1. 倫倫姫の情報セキュリテ                                  | 倫倫姫の情報セキュリティ教室          |                                          |
| ○ 電子メールを使ってみよう                                    |                         |                                          |
| ○ 取り扱い注意!IDとパスワ                                   | コース 評定 バッジ コンピテンシ さらに マ |                                          |
| ○ 著作権はとても重要                                       |                         |                                          |
| ○ チート行為は厳禁!                                       | ▼ 一般                    | すべてを折りたたむ                                |
| ○ 電子メール、SMSによる詐…                                  |                         |                                          |
| <ul> <li>の 無線LANを安全に使おう</li> </ul>                |                         |                                          |
| ○ 情報機器の持ち歩きに注意                                    |                         |                                          |
| <ul> <li>         ・         ・         ・</li></ul> | ✔ 1. 倫倫姫の情報セキュリティ教室     |                                          |
| <ul> <li></li></ul>                               |                         |                                          |
| ○ 2. 総合テスト2023                                    | 電子メールを使ってみよう            | やるべきこと: 間覧する                             |
| ○ 3. 教材に対する意見・コメ                                  |                         | やるべきこと:この活動のすべての部分を実行する                  |
|                                                   |                         | やるべきこと:活動を完了する                           |
|                                                   |                         | やるべきこと:評定を受ける                            |
|                                                   |                         | TO CONTRACTOR TO A KINT ( DALL 2 MAP ) O |

#### 完了した内容はセクションの〇が緑になります。

| Home ダッシュボード マイコース               | Δ <sub>1</sub> (()) ~ ~                                 |
|----------------------------------|---------------------------------------------------------|
| ×                                | 日本語 (4) ~                                               |
| × −₩                             |                                                         |
| アナウンスメント                         |                                                         |
| ≻ 1. 倫倫姫の情報セキュリテ                 | 倫倫姫の情報セキュリティ教室                                          |
| ● 電子メールを使ってみよう                   |                                                         |
| ● 取り扱い注意!IDとパスワ                  | コース 評定 バッジ コンピテンシ さらに ><br>                             |
| ● 著作権はとても重要                      | ✔ 一般 すべてを折りたたむ                                          |
| ○ チート行為は厳禁!                      |                                                         |
| ○ 電子メール、SMSによる詐…                 |                                                         |
| ○ 無線LANを安全に使おう                   |                                                         |
| ○ 情報機器の持ち歩きに注意                   |                                                         |
| <ul> <li>安全にネットサーフィンを</li> </ul> | ✔ 1. 倫倫姫の情報セキュリティ教室                                     |
| <ul> <li></li></ul>              |                                                         |
| ○ 2.総合テスト2023                    | <ul> <li></li></ul>                                     |
| ● 3. 教材に対する意見・コメ                 | ✓ 売了: この活動のすべての部分を実行する<br>→ 定式・活動の中でする                  |
|                                  | <ul> <li>・ 利力: 新したり つつ</li> <li>・ 大方: 計定を受ける</li> </ul> |
|                                  | ✓ 実了: 計点 100 またはそれ以上を獲得する                               |

6.1.1 各セクションの画面について

各セクションをクリックすると以下の画面が表示されます。

| rinrin_security-ja / チート行為は厳禁!                                                                                                    | 、厳禁! 1           |              |              |                             |
|----------------------------------------------------------------------------------------------------|------------------|--------------|--------------|-----------------------------|
| → 完了: 閲覧する やるべきこと:                                                                                                    | この活動のすべての部分を実行する | ✓ 完了:活動を完了する | ✓ 完了: 評定を受ける | やるべきこと: 評点 100 またはそれ以上を獲得する |
| <ol> <li>プレビュー</li> <li>プレビュー</li> <li>問題に入る</li> <li>許可された受験回数: 無制限<br/>あなたの受験回数: 1</li> <li>受験の評点 1:0%</li> <li>評定方法: 最高評点</li> <li>記録道み課年: 0%</li> </ol> | 4                |              |              |                             |

やるべきこと:コースを修了するにあたり必要な項目が表示されています。
 例えば、「やるべきこと:閲覧する」はコース内容を閲覧することで完了します。
 完了するとすべて「完了」として表示されます。

活動完了とは、設定されているコンテンツの完了条件を表示させることのできる機能です。活動とはコース内に設定されているコンテンツを指します。

完了となる条件は以下となります。

閲覧する:リンクをクリックするなど、コンテンツを閲覧すると必要があります。 この活動のすべての部分を実行する:設定されているコンテンツをすべて実行す る必要があります。

活動を完了する:設定されているコンテンツのなにかひとつを完了する必要があります。

**評定を受ける**:設定されている小テストや課題等での採点が必要となります。

**評定 100 またはそれ以上を獲得する:**採点を 100 点(それ以上)を取る必要が あります。

- ② プレビュー:セクションの内容を確認できますが、受講履歴は残りません。
- ③ 問題に入る:セクションを受講する場合にご利用ください。
- ④ 設定内容:セクションの設定内容、受講状況や評点が表示されます。
- 6.1.2 セクション内容画面について

6.1.1の③「問題に入る」をクリックし、セクション内容を表示します。
音声のあるページでは、「このページでは音声が再生されます」と表示されますので、「OK」ボタンをクリックすると、動画音声が流れます。

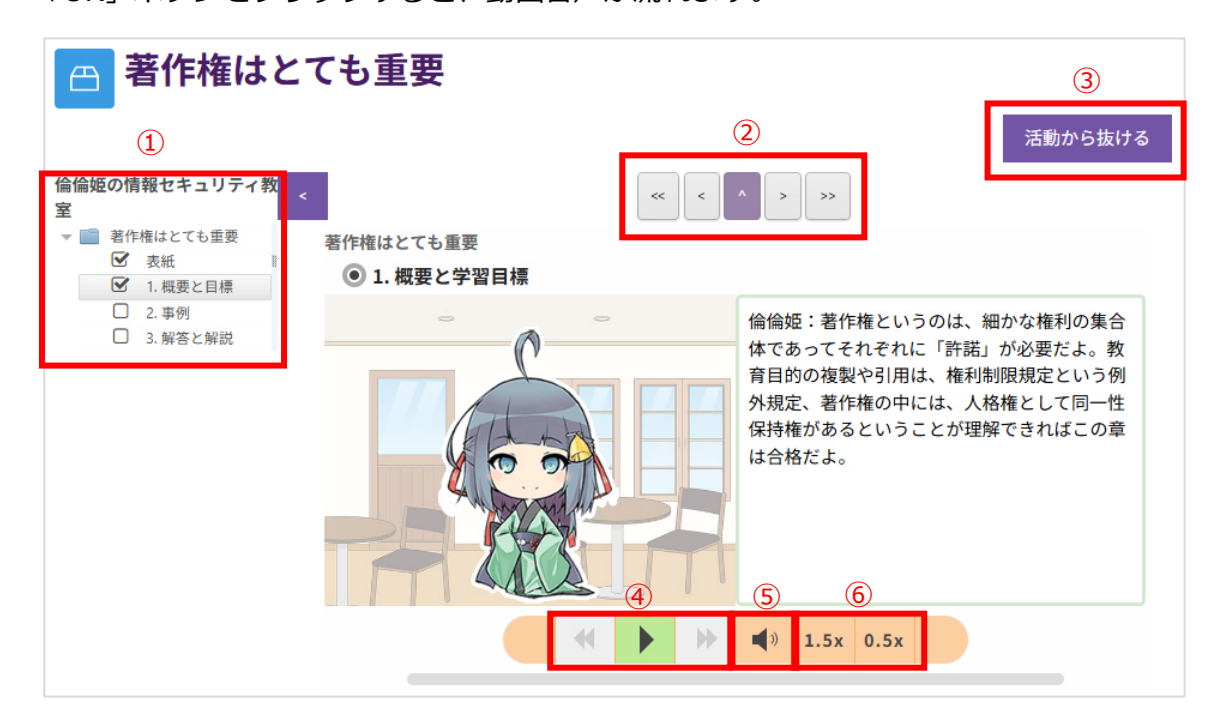

- セクションメニュー:完了したものにチェックがはいります。メニューをクリック すると、選択したページに移動します。
- ② メニュー移動:①のメニュー移動の際に利用します。グレイのボタンのみ操作できます。
- ③ 活動から抜ける:現在受講中のセクションから抜け、コース TOP ページを表示します。
- ④ **再生ボタン:**再生、早送り、巻き戻しができます。但し、グレーアウトになってい る場合は操作できません。
- ⑤ **音量ボタン:** クリックすると音量調整ができます。
- ・動画再生速度:初期設定では動画再生速度は 1.0x となっています。再生速度は
   1.5x、1.0x、0.5xの3種類から選択できます。

   1.5xをクリックすると 1.5 倍速で再生されます。0.5xをクリックすると 0.5 倍速で再生されます。ボタンとして表示されていない速度が現在の設定速度となります。

#### 6.1.2 確認テスト

セクションの動画内に確認テストが準備されています。 正解選択肢のアルファベット箇所をクリックします。選択肢の文章をクリックしても画 面は変わりませんのでご注意ください。

| rinrin_security-ja / 取り扱い注意!!Dとパ                                                                                                    | <sup>はワード</sup><br>乾!IDとパスワード                                                                                                    |
|----------------------------------------------------------------------------------------------------|----------------------------------------------------------------------------------------------------|
| <ul> <li>         倫倫姫の情報セキュリティ教室         <ul> <li>                 取り扱い注意!IDとパスワ                 ダ 表紙                 ダ 1.根要と目標</li></ul></li></ul> |                                                                                                    |
| 3. 解答と解説                                                                                                    | さて、こで考えてみてね。<br>っぱさ君がレポート提出のためにやるべきことは、どれだったかな?三択で考えてね。<br>● 詳報センターに行って、パスワードをリセットしてもらう。<br>● ポートを印刷して教員の研究室に持参する。<br>● つくらい出さなくても大丈夫だろうが、とりあえず教員に謝っておく。 |

選択肢をクリックすると、選択した解答の正解、不正解が表示されます。 不正解の場合は、正解になるまで受験することが可能です。正解したセクションでは、 6.1.1 で③「問題に入る」ボタンをクリックすると、「レビューモード」で内容(受験結 果)が確認できます。

#### 6.1.3 再受験の方法

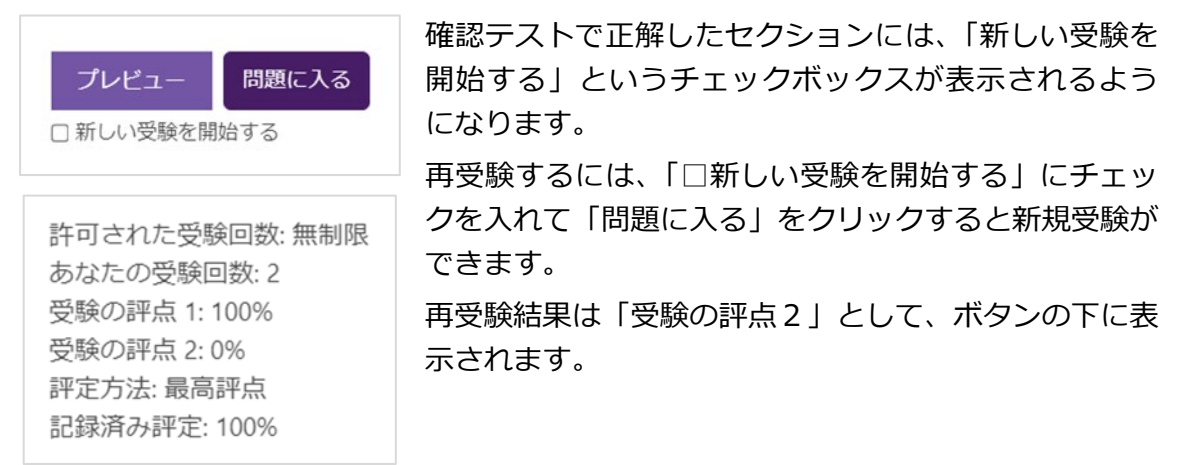

#### 6.2 総合テストを受験する

コースインデックスの「総合テスト」をクリックすると受験画面になります。「小テス トを受験する」ボタンをクリックします。

| 区 2.総合テスト2023                           |
|-----------------------------------------|
| ✓ 完了:閲覧する やるべきこと:評定を受ける やるべきこと:合格点を取得する |
| 小テストを受験する                               |
| 評定方法: 最高評点                              |
| 合格点: 20.00 / 20.00                      |

#### 6.2.1 受験画面

| GakuNin                                                  | 1 ×                                                                   |
|----------------------------------------------------------|-----------------------------------------------------------------------|
|                                                          | 小テストナビゲーション                                                           |
| rinrin_security-ja / 2.総合テスト2023<br>2. 総合テスト2023<br>戻る 2 | 1 2 3 4 5 6 7<br>8 9 10 11 12 13 14<br>15 16 17 18 19 20<br>テストを終了する… |
| 開盟1 3<br>末経済<br>最大評点 1.00<br>P 問題にフラグ<br>を付ける            |                                                                       |
| 問題 2<br>未総容<br>最大評点 1.00<br>P 問題にフラグ<br>を付ける             |                                                                       |

① 小テストナビケーション

ブロックドロワで設定されている問題数が確認できます。 解答したテストやフラグがついている問題も一覧で確認できます。 各番号をクリックすると、該当問題が表示されます。 ブロックドロワは「×」クリックで非表示、「<」クリックで表示されます。

- ② 戻るボタンをクリックすると、確認テスト受験画面(<u>6.2</u>)に戻ります。
   受験を終了してない場合は、「あなたの受験を続ける」ボタンをクリックして受験を 続けてください。
- ③ 問題番号、最大評点、問題にフラグをつけることが設定できます。
   フラグをつけた問題は赤いマークがつき、①で確認できます。

6.2.2 テストを終了する

総合テストの最終問題の下部に「テストを終了する」ボタンが表示されます。 クリックするとテスト終了画面が表示されます。

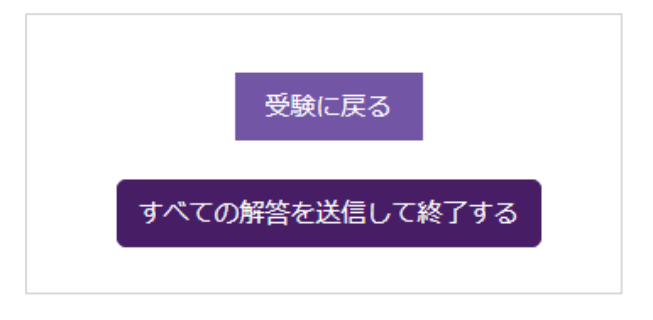

画面下部、「受験に戻る」ボタンをクリックすると、受験画面に戻ります。 テストを終了する際は、「すべての解答を送信して終了する」をクリックします。 ポップアップが表示されるので、「すべての解答を送信して終了する」をクリックしま す。

| あなたの解答すべてを送信                  | して終了しますか? | × |  |  |
|-------------------------------|-----------|---|--|--|
| あなたの解答を送信した場合、あなたは解答を変更できません。 |           |   |  |  |
| キャンセル すべての解答を送信して終了する         |           |   |  |  |

6.2.3 レビューを確認する

テスト修了後、レビュー画面が表示されます。 開始日時や所要時間等確認できます。 評点も確認できます。 また、小テストナビゲーションで正解、不正解が色別で表示されます。

#### 正解の場合も、不正解の場合も解説が表示されます。

| 区 2. 総合                                            | テスト2023                  |
|----------------------------------------------------|--------------------------|
| 開始日時                                               | 2025年 01月 11日(土曜日) 14:34 |
| 17.8g<br>完了日時                                      | 2025年 01月 11日(土曜日) 14:38 |
| 所要時間                                               | 3分31秒                    |
| 評点                                                 | 20.00 / 20.00 (100%)     |
| 問題 <b>1</b><br>正解<br>1.00/1.00<br>や 問題にフラ<br>グを付ける |                          |
|                                                    |                          |

#### 6.2.4 レビューを終了する

レビュー画面の最下部、または小テストナビゲーションの「レビューを終了する」をク リックするとレビューを終了します。

|           | 小テストナビゲーション<br>1 2 3 4 5 6 7<br>メ メ メ メ メ メ メ メ<br>8 9 10 11 12 13 14<br>メ メ メ メ メ メ メ メ<br>15 16 17 18 19 20<br>メ メ メ メ メ メ<br>レビューを終了する |
|-----------|----------------------------------------------------------------------------------------------------|
| レビューを終了する |                                                                                                    |

#### 6.2.5 レビューを再確認する

終了したテストのレビューを再度確認することもできます。

総合テストの画面(<u>6.2</u>)から、該当テストの「レビュー」をクリックすると、<u>6.2.3</u>のレ ビュー画面が表示されます。

| あなたの前 | 前回の受験概要                            |            |              |
|-------|------------------------------------|------------|--------------|
| 受験    | 状態                                 | 評点 / 20.00 | <b>ν</b> ピュ− |
| 1     | 終了<br>送信日時 2024年 09月 4日(水曜日) 14:22 | 5.50       | レビュー         |

### 6.3 評定を確認する

あなたの評定を確認します。コースメニューの「評定」をクリックします。

|  | 評定 | バッジ | コンビテンシ | さらに、 |                   |
|--|----|-----|--------|------|-------------------|
|  |    |     |        |      |                   |
|  |    |     |        |      | the same to de la |

#### 評定一覧画面が表示されます。

| ✔ 倫倫 | 姫の情報セキュリティ教室                      |     |        |       |          |   |
|------|-----------------------------------|-----|--------|-------|----------|---|
| Ģ    | <sup>課題</sup><br>3. 教材に対する意見・コメント | -   | -      | 0–100 | -        |   |
| R    | <sub>小テスト</sub><br>2. 総合テスト2023   | 370 | a.     | 0–20  | 5        | - |
| ≞    | scormバッケージ<br>電子メールを使ってみよう        | -   | 100.00 | 0–100 | 100.00 % | - |
| ≞    | scormパッケージ<br>取り扱い注意!IDとパスワード     | 17. | 100.00 | 0–100 | 100.00 % | - |
| æ    | SCORMパッケージ<br>著作権はとても重要           | -   | 4      | 0–100 | -        | - |
| 8    | scormパッケージ<br>チート行為は厳禁!           | ат. | -      | 0–100 | -        | - |
| 8    | scormパッケージ<br>著作権はとても重要           | -   | 100.00 | 0–100 | 100.00 % | - |

# 6.4 バッジを確認する

あなたが取得したバッジを確認します。コースメニューの「バッジ」をクリックします。

| 倫倫姫の情報セキュリティ教室          | ¢.        |
|-------------------------|-----------|
| コース 評定 バッジ コンピテンシ さらに ~ |           |
| ✔ 一般                    | すべてを折りたたむ |
| アナウンスメント                |           |

コースで発行されるバッジが一覧で表示されます。

#### あなたに発行されたバッジも確認できます。

| イメージ | 名称                             | 說明                                                                                                    | クライテリア                                                                                                    | 私に発行                 |
|------|--------------------------------|----------------------------------------------------------------------------------------------------|----------------------------------------------------------------------------------------------------|----------------------|
| 6    | 倫倫姫<br>の情報<br>セキュ              | 倫倫姫の情報セキュリティ教室: 満点! このバッジは正当に授与された方の<br>み、以下のライセンスのもとで使用することができます。<br>https://creativecommons.org/licenses/by-nc-nd/4.0/deed.ja                                                                                                    | 2. 総合テストが満点の場合発行します。                                                                                                    |                      |
|      | 教室<br>:満<br>点!                 |                                                                                                    | <ul> <li>以下の活動を完了する必要があります:</li> <li>"小テスト - 2. 総合テスト2023"</li> </ul>                                                                                                    |                      |
|      | 倫倫姫<br>の情報<br>セキュ<br>リティ       | 倫倫姫の情報セキュリティ教室: コンプリート このバッジは正当に授与された<br>方のみ、以下のライセンスのもとで使用することができます。<br>https://creativecommons.org/licenses/by-nc-nd/4.0/deed                                                                                                    | コンプリート すべての活動を完了した場合に発行されます                                                                                                    |                      |
|      | 教室<br>:コン<br>プリー<br>ト          |                                                                                                    | <ul> <li>「すべて」の次の活動が完了しました:         <ul> <li>"SCORMパッケージ - 電子メールを使ってみ。う"</li> <li>"SCORMパッケージ - 取り扱い注意!IDとパンワード"</li> <li>"SCORMパッケージ - 取り扱い注意!IDとパンワード"</li> <li>"SCORMパッケージ - 若作権はとても重要"</li> <li>"SCORMパッケージ - モート行為は厳禁!"</li> <li>"SCORMパッケージ - モート行為は厳禁!"</li> <li>"SCORMパッケージ - 電子メール、SMSによ:</li></ul></li></ul> |                      |
|      | 倫倫報<br>セキティ<br>リ教 :<br>エル<br>ム | 受講者様 国立情報学研究所「○○」担当です。受講いただいたコースについ<br>て所定の条件を満たされたため、バッジ○○を発行しましたのでご連続いたし<br>ます。このバッジに関する詳細情報はバッジ情報ページをご覧ください。「<br>バッジを管理する」ページからバッジを管理およびダウンロードすることが<br>できます。お問合せ先:バッジ発行のお知らせ メッセージ本文:受講者様 国<br>立情報学研究所「倫倫姫の情報セキュリティ教室」担当です。受講いただい<br>たコースについて所定の条件を満たされたため、バッジ ウェルカム を発行<br>しましたのでご連絡いたします。このバッジに関する詳細情報はバッジ情報<br>ページをご覧ください。「バッジを管理する」ページからバッジを管理およ<br>びダウンロードすることができます。 | <ul> <li>倫倫姫の情報セキュリティ教室: ウェルカム</li> <li>このバッジは正当に授与された方のみ、以下のライセンスのもとで使用することができます。</li> <li>https://creativecommons.org/licenses/by-nc-nd/4.0/deed.ja</li> <li>「いまれか」の次の活動が完了」ました。</li> </ul>                                                                                                    | 日付:<br>24/12/19<br>✓ |

# 7 共通コース「研究データ管理講座」のコースを受講する

研究データ管理講座として、以下のコースを提供しております。

- ・GakuNinRDM 利用支援コース
- ・情報基盤スタッフ向けの研究データマネジメント
- ・研究者のための研究データマネジメント[2022年度版]
- ・研究データ管理サービスの設計と実践[2022年度版]

受講方法は「情報基盤スタッフ向けの研究データマネジメント」コースでご説明いたし ます。

各コースで学習の順序や終了の設定が異なりますので、各コースの注意書きをご確認く ださい。

#### 7.1 各セクションを受講する

5.1の操作でコースを自己登録します。

自己登録したコースは、マイコースやプロファイルのコース詳細からコーストップページへ遷移できます。

6.1 と同じコーストップページが表示されます。

#### 7.1.1 動画を視聴する

コース内の <sup>②</sup> アイコンは動画コンテンツが含まれています。クリックすると別タブ もしくは別ウインドウで動画が表示されます。

クリックすると動画は自動再生されます。音声も出ますのでご注意ください。

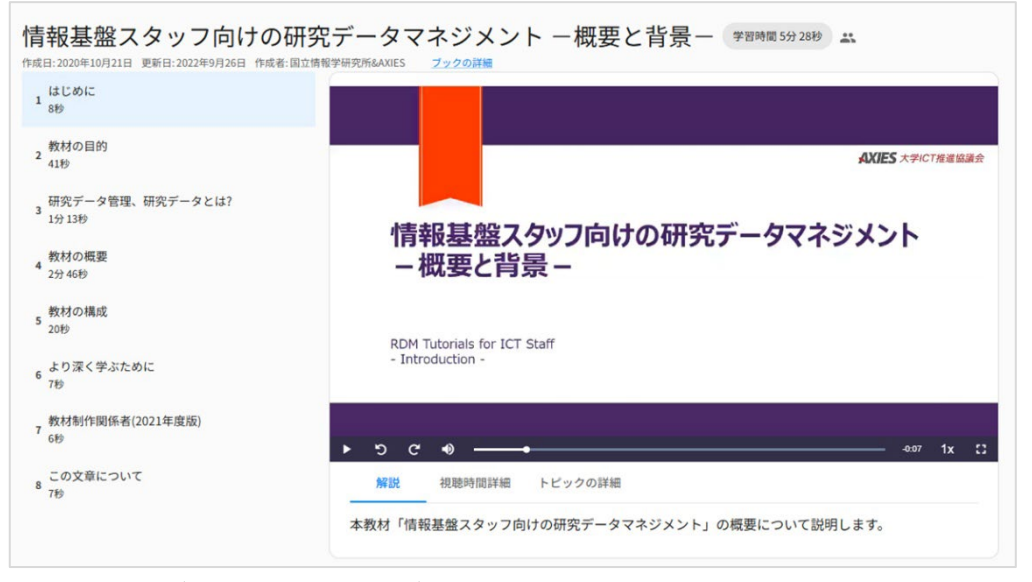

動画の再生が終わったら、タブもしくはウインドウを閉じてコースに戻ってください。

7.1.2 動画ウインドウメニュー

|                        |                                            | 体的内容                               |                                         | AXIES 大学                                   | NCT推進協議会                                                                                                    |
|------------------------|--------------------------------------------|------------------------------------|-----------------------------------------|--------------------------------------------|----------------------------------------------------------------------------------------------------|
| データ管理計画(DMP)とは何かを理解する  | DMPOH                                      | APP3P3TT                           |                                         |                                            |                                                                                                    |
|                        | 項目                                         | (6)-7                              | 6. 研究プロセス中の保管とパックアップ                    |                                            |                                                                                                    |
| データ管理計画(DMP)とは         | 1. フロショント留秋<br>・東島伝達                       |                                    | <ul> <li>研究中のデータ及びメタデータの保管とパ</li> </ul> | 保管とパックアップの場所や、パックア                         |                                                                                                    |
|                        | · ##***                                    | +                                  | ック/ッフ方法<br>- 現象性の可止 きのかた 110 - LMMの     |                                            |                                                                                                    |
| 50秒                    | ·研究開発課題名 等                                 |                                    | * 東元中のテーテのセキュリティと機器デー<br>その保護方法         | インシアンド湾に可ジアータ復居方法<br>アクセス可能たメンバー アクセスの毎週   |                                                                                                    |
|                        | 2. データ情報                                   |                                    | A COMPANY AN                            | 方面                                         |                                                                                                    |
|                        | ・取得・収集される研究開発データの名称                        | データ種別、フォーマット、容量等                   |                                         | 機密データのリスクや管理方法                             |                                                                                                    |
| DMPの目体的内容              | 3、視当者健報                                    |                                    |                                         | どの機関のデータ保護力計が適用される                         |                                                                                                    |
|                        | ·研究代表者                                     | 名称、最短子 (NRID, ORCID 句)、所属          |                                         | <b>6</b> *                                 |                                                                                                    |
| 49秒                    |                                            | 88.50 00                           | 7、 倫理・法律のコンプライアンス                       |                                            |                                                                                                    |
|                        | <ul> <li>研究分批者</li> </ul>                  | 网上                                 | ・倫理的問題への対処                              | データの保存や共有に関する同意、置名                         |                                                                                                    |
|                        | ・研究開発データの管理者                               | 同上                                 |                                         | 化処理、センシティブデータの扱い 等                         |                                                                                                    |
|                        | 、研究開発データの取得者又は収集者                          | 同上                                 | <ul> <li>著作権や知的対産権に関する問題への対処</li> </ul> | データの所有者は誰か、再利用のための                         |                                                                                                    |
| DMP作成の実際               | <ul> <li>(点) データキュレーター (データ専門職)</li> </ul> | 関上、データキュレーターの定義が必要                 |                                         | ライセンス付与、第三者による再利用の                         |                                                                                                    |
| 1.3<br>41¥b            | <ol> <li>取得・収集</li> </ol>                  |                                    | an and the A is a size of the bar and   | 889 G                                      |                                                                                                    |
| 1412                   | ・研究開発データの取得又は収集方法                          | 関連する標準や方法、品質保証、データ                 | 8. 刷売プロセス後の保存、管理                        | and the state of the second state          |                                                                                                    |
|                        |                                            | の無難にいれた東京、パージョン管理、                 | ・研究開発アーテジ保存・管理方針                        | 株付すつき7-7-90運花 等<br>日本作用な新い日期の1-2-10年またという年 |                                                                                                    |
|                        | 5、空港ルとメタゼータ                                | 2.4.0.2.404D 44                    | - 14-13-24/14/                          | 10 10 10 10 10 10 10 10 10 10 10 10 10 1   |                                                                                                    |
| DMPと情報基盤               | ・再利用を可能にするための文書                            | データの改歩・分析・処理力法に発する                 | <ul> <li>保存場所</li> </ul>                | リポジトリ、ストレージ                                |                                                                                                    |
| 1.4 20¥h               |                                            | 情報、変数の定義、数定の半位、数定し                 | 9. 公開·提供                                |                                            |                                                                                                    |
| 3019                   |                                            | た仮説、データのフォーマットとファイ                 | ・研究開発データの公開・提供方針                        | 公開・限定的公開・非公開の方針                            |                                                                                                    |
|                        |                                            | ル種別、使用したソフトウェア 等                   |                                         | 非公開の場合の期間、理由 等                             |                                                                                                    |
|                        | <ul> <li>使用するメタデータ標準(フォーマット)</li> </ul>    | ØLH (Dublin Core, BataCite, JPCOAR | ・研究開発データの公園・過鉄場所                        | リポジトラ (乳用、分野、種類)                           | ~                                                                                                    |
|                        |                                            | スキーマ 等)                            | <ul> <li>委託者指定データ、自主管理データの分類</li> </ul> | NEDOでは、交通情報データ、人口衛星調                       | ( <b>2</b> )                                                                                                    |
| #究の進捗に応じたDMP更新         |                                            | 分野 [301 (社会科学)、52452 (服間デー         |                                         | 後データなどを委託者指定データとして                         | <u> </u>                                                                                                    |
|                        |                                            | ク) (第)                             |                                         | 例示                                         |                                                                                                    |
| 研究デーク管理にわけて DMDの利用     |                                            | 1.971                              | れノ フ密範定間に国際政府用ノ モンス                     | · フル ノ和百言 - WIDU フタ                        | COLUMN AND ADDRESS OF ADDRESS OF |
| 「「「「「カナーン官哇にのいるDMPの利活用 |                                            | 原園                                 | (開に関する戦略一」(2019.10) p.2                 | 0-21                                       |                                                                                                    |
| 1分 29秒                 | ▶ <u> </u>                                 | inte                               |                                         | sanaly nunusal upon y 100k-03              | Bano TX 🖸 🖸                                                                                                    |
|                        |                                            |                                    |                                         |                                            |                                                                                                    |
|                        |                                            |                                    |                                         |                                            |                                                                                                    |
|                        | 解説 視聴時間詳細                                  | トピックの詳細                            |                                         |                                            |                                                                                                    |

- コースで学習する動画一覧が表示されています。視聴した動画は「完了」と表示されます。
- ② 再生、停止等動画閲覧に関するメニューです。音量調整や再生速度も調整可能です。

   フルスクリーン表示も可能です。
- ③ 解説、視聴時間詳細、トピックの詳細が確認可能です。
   視聴時間詳細は「未視聴箇所へ」をクリックすると、未視聴部分から再生が可能です。
- 7.1.3 完了について

学習を修了するとご自身で「完了マーク」をします。「完了をマークする」をクリック すると「完了」に変わります。

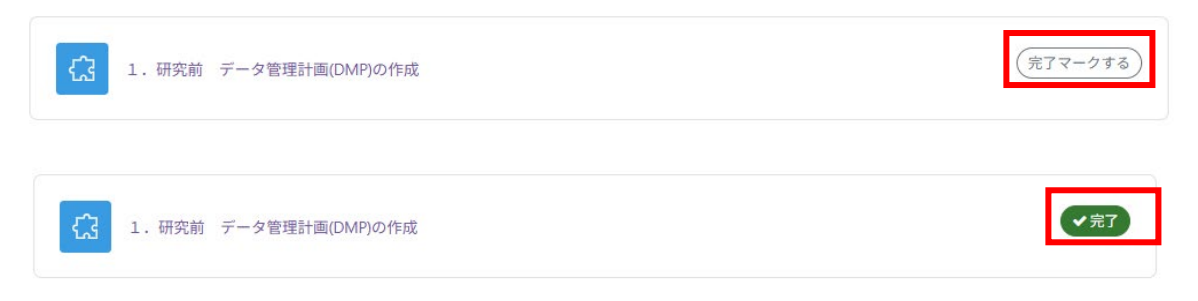

#### 7.2 理解度テストを受験する

コース内の「理解度テスト」をクリックすると受験画面になります。「小テストを受験 する」ボタンをクリックします。

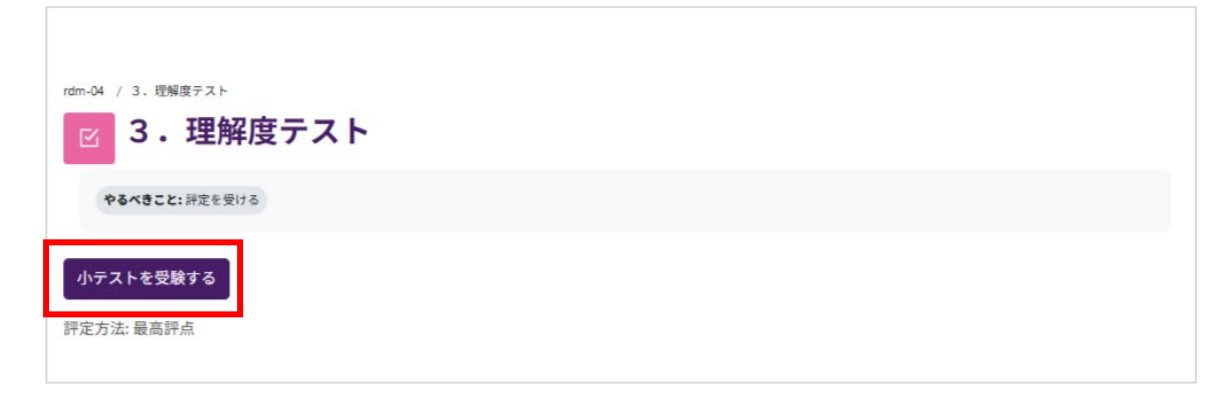

#### 7.2.1 受験画面

| rdm-04 / 3. 理解度テスト<br>区 <b>3. 理解度テスト</b>            | ×<br>小テストナビゲーション<br>1 2 3 4 5 1<br>テストを終了する… |
|-----------------------------------------------------|----------------------------------------------|
| 戻る<br>[題3 ①<br>未結答<br>最大評点 5.00<br>P 問題にフラ<br>グを付ける |                                              |
| <ul> <li>(4)</li> <li>(5)</li> <li>前のページ</li> </ul> |                                              |

① 小テストナビケーション

ブロックドロワで設定されている問題数が確認できます。 解答したテストやフラグがついている問題も一覧で確認できます。 各番号をクリックすると、該当問題が表示されます。 ブロックドロワは「×」クリックで非表示、「く」クリックで表示されます。

- ② 戻るボタンをクリックすると、確認テスト受験画面(7.2)に戻ります。

   受験を終了してない場合は、「あなたの受験を続ける」ボタンをクリックして受験を
   続けてください。
- 問題番号、最大評点、問題にフラグをつけることが設定できます。
   フラグをつけた問題は赤いマークがつき、①で確認できます。

- ④ 前のページをクリックすると、1つ前の問題画面に移動します。
- ⑤ 次のページをクリックすると、1つ後の問題画面に移動します。
- 7.2.2 理解度テストを終了する

設定されている最終問題のページに「テストを終了する」ボタンが表示されます。 クリックするとテスト終了画面が表示されます。

| rdm-04 / 3.理解度テスト<br>ビ 3.理解<br>戻る<br>3.理解度テ<br>受験概要 | / <sup>受験概要</sup><br><b>穽度テスト</b><br>·スト |
|-----------------------------------------------------|------------------------------------------|
| 問題                                                  | ステータス                                    |
| 1                                                   | 解答保存済み                                   |
| 2                                                   | 解答保存済み                                   |
| 3                                                   | 解答保存済み                                   |
| 4                                                   | 解答保存済み                                   |
| 5                                                   | 解答保存済み                                   |
|                                                     | 受験に戻る<br>すべての解答を送信して終了する                 |

「受験に戻る」ボタンをクリックすると、受験画面に戻ります。

テストを終了する際は、「すべての解答を送信して終了する」をクリックします。 ポップアップが表示されるので、「すべての解答を送信して終了する」をクリックしま す。

| あなたの解答すべてを送信   | して終了しますか?       | x  |
|----------------|-----------------|----|
| あなたの解答を送信した場合、 | あなたは解答を変更できません。 |    |
| キャンセル          | すべての解答を送信して終了す  | ือ |

7.2.3 レビューを確認する

テスト修了後、レビュー画面が表示されます。 開始日時や所要時間等確認できます。

評点も確認できます。

また、小テストナビゲーションで正解、不正解が色別で表示されます。

正解の場合も、不正解の場合も解説が表示されます。

| rdm-04 / 4. 理解度テス               | ▶<br>解度テスト                                                                                                    | ×                          |
|---------------------------------|----------------------------------------------------------------------------------------------------|----------------------------|
| 開始日時                            | 2025年 01月 13日(月曜日) 14:33                                                                                                    | 小テストナビゲーション                |
| 状態<br>完了日時<br>所要時間<br>          | 終了<br>2025年 01月 13日(月曜日) 14:35<br>2 分 20 秒<br>20 00 (25 00 (20年))                                                                                                    | 1 2 3 4 5                  |
| 問題 <b>1</b><br>正解               |                                                                                                    | ー度に1ページのみ表示する<br>レビューを終了する |
| 5.00 / 5.00<br>ア 問題にフラ<br>グを付ける | <ul> <li>A constraint of the second second seco</li></ul> |                            |
|                                 | And Andrew Street and a street of the second street of the second street       |                            |
|                                 | and the second state of the second                                                                                                    |                            |

7.2.4 レビューを終了する

レビュー画面の最下部、または小テストナビゲーションの「レビューを終了する」をク リックするとレビューを終了します。

| 5.00 / 5.00<br>P 問題にフラ<br>グを付ける | <pre></pre> | ×<br>小テストナビゲーション<br>1 2 3 4 5<br>→ 2 3 4 5<br>→ 5<br>→ 5<br>→ 5<br>→ 5<br>→ 5<br>→ 5<br>→ 5<br>→ |
|---------------------------------|-------------|--------------------------------------------------------------------------------------------------|
|                                 | レビューを終了する   | ]                                                                                                |

#### 7.2.5 レビューを再確認する

終了したテストのレビューを再度確認することもできます。

理解度テストの画面(7.2)から、該当テストの「レビュー」をクリックすると、7.2.3 の レビュー画面が表示されます。

| あなたの前回の受験概要 |                                     |            |      |  |  |
|-------------|-------------------------------------|------------|------|--|--|
| 受験          | 状態                                  | 評点 / 25.00 | レビュー |  |  |
| 1           | 終了<br>送信日時 2024年 12月 20日(金曜日) 14:37 | 14.28      | レビュー |  |  |

## 7.3 バッジを確認する

すべての章の理解度テストが70点以上の場合、修了バッジが発行されます。

| 情報基盤スタッフ向けの研究データマネジメント     |  |  |  |  |  |  |  |
|----------------------------|--|--|--|--|--|--|--|
|                            |  |  |  |  |  |  |  |
|                            |  |  |  |  |  |  |  |
| 私に発行                       |  |  |  |  |  |  |  |
| <b>情報基盤スタッフ</b><br>F点 = 70 |  |  |  |  |  |  |  |
|                            |  |  |  |  |  |  |  |

# 8 研究データ管理セルフラーニング教材の修了証発行

研究データ管理講座の一部のコースを修了すると、修了証の発行が可能です。 修了証をご希望の場合は申請する必要があります。以下のサイトでご確認ください。

研究データ管理セルフラーニング教材 https://contents.nii.ac.jp/hrd/rdm

# 9 ユーザサポートサイトについて

学認 LMS ユーザサポートサイトで、ユーザ向けのご案内をしております。

学認 LMS ユーザサポートサイト

https://contents.nii.ac.jp/lms\_support

お知らせ・メンテナンス情報、よくあるご質問などをご確認いただけます。

本マニュアルもユーザサポートサイトに最新版が掲載されています。必要に応じてご活 用ください。

# 10 困ったときは

所属機関のお問合せ先に、ご連絡ください。

学認 LMS サポート担当には、各機関の連絡担当者をとおしてお問い合わせくださいますようお願いいたします。